## Accessing your ebook from VitalSource

The Corwin team is pleased to provide you with a complimentary digital copy of select Corwin title(s) via VitalSource, one of our digital eBook partners, as promised.

## Accessing the eBook:

- 1. To obtain your eBook for Distance Learning Playbook
  - o Go to <u>www.vitalsource.com</u>
  - Select Sign In in the upper right corner

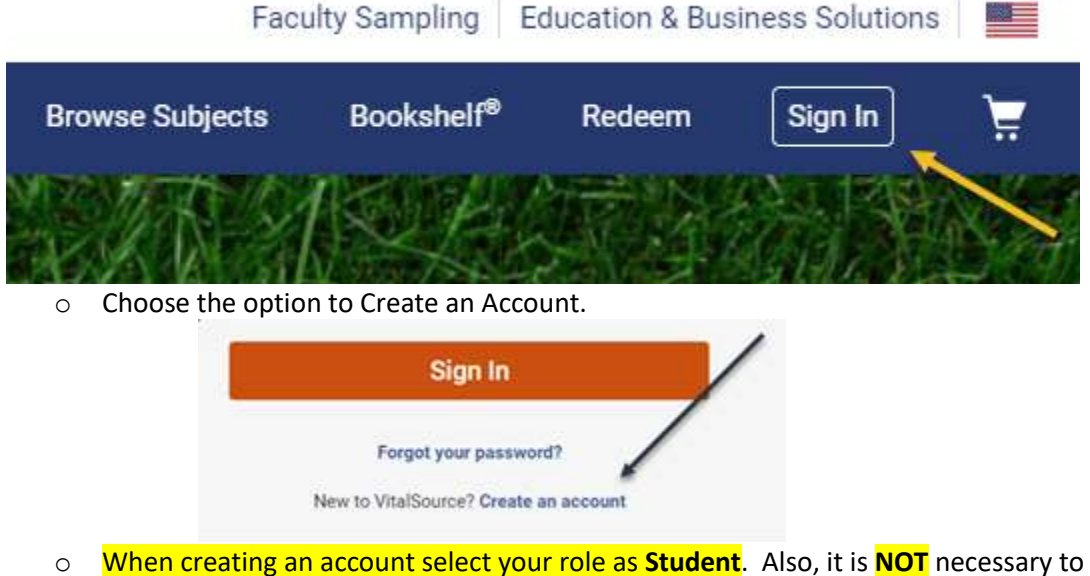

- choose your institution as it may not be listed.
- $\circ$   $\,$  Once you have created an account sign in again if requested to do so.
- Select the Redeem button at the top right

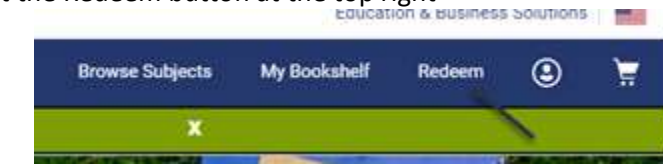

• Copy and paste the eBook code into the Redeem Code box

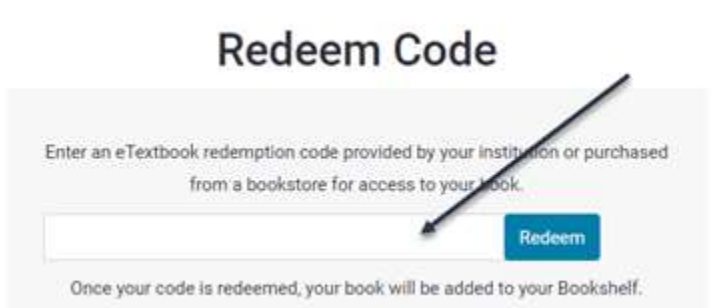

o Once you have redeemed your code, you should go to your bookshelf

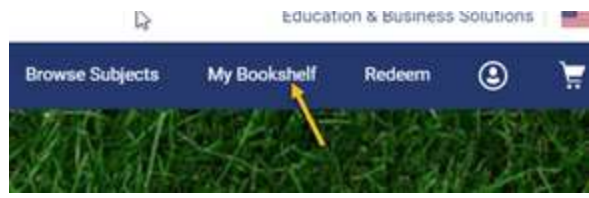

• You book will be available to read

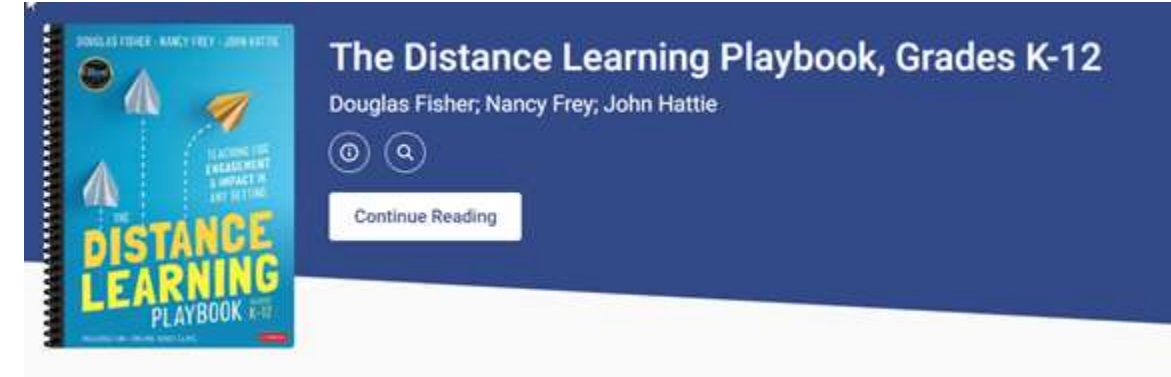

 If you wish to download your book, depending on your device, you will need to download an App.

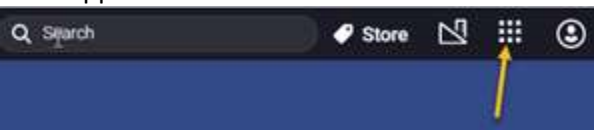

 Here is the link for Support: <u>https://support.vitalsource.com/hc/en-us</u> There is a getting started video that I recommend you watch. Also, I recommend that you look at the Popular Articles.

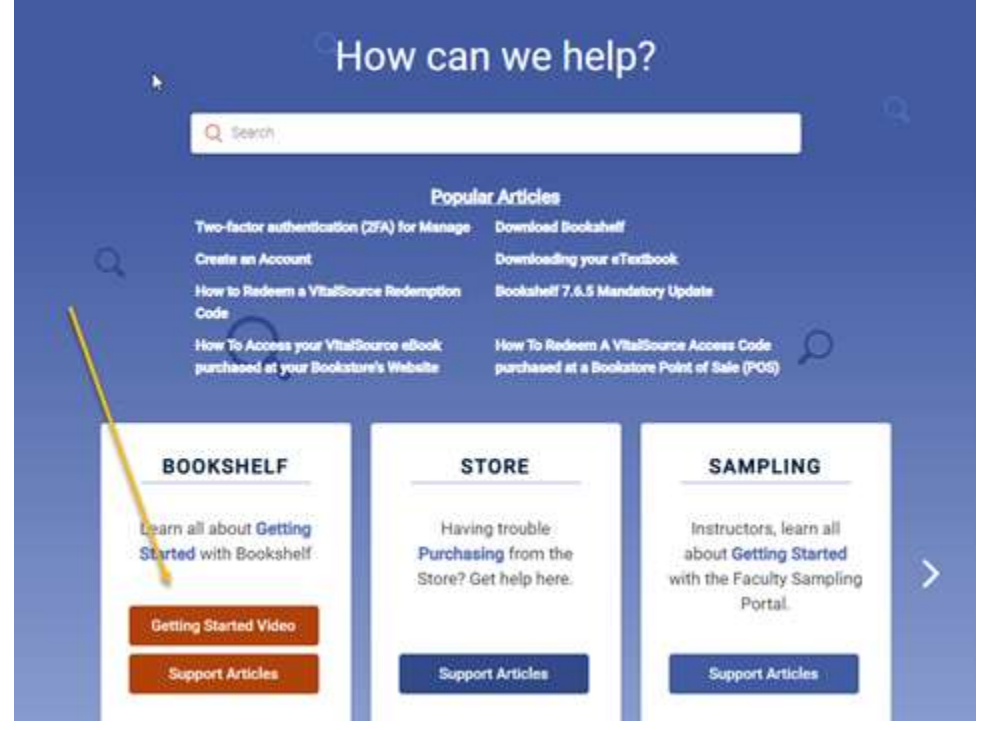